#### Hinweis:

NetCologne übernimmt keinerlei Haftung für Schäden, die durch Anwendung dieser Anleitung entstehen könnten.

Wir empfehlen, vor Änderungen immer eine Datensicherung durchzuführen. Sollte Ihr Computer in einem lokalen Netzwerk eingebunden sein, sprechen Sie bitte mit Ihrem Netzwerkadministrator, bevor Sie Ihre Netzwerkeinstellungen verändern.

#### Voraussetzungen:

Das DSL-Modem ist mit dem Netzwerkkabel an die **Netzwerkkarte** angeschlossen und die Netzwerkkarte ist richtig installiert.

Am DSL-Modem müssen die Lampen Power, Status und PC an der Gerätevorderseite leuchten!

### Hinweis:

In dieser Anleitung wird eine NetDSL-Verbindung mit dem Windows-XP-eigenen Breitband-PPPoE-Treiber erstellt. Der WinDSL-PPPoE-Treiber von der NetDSL-CD wird in dieser Anleitung nicht verwendet.

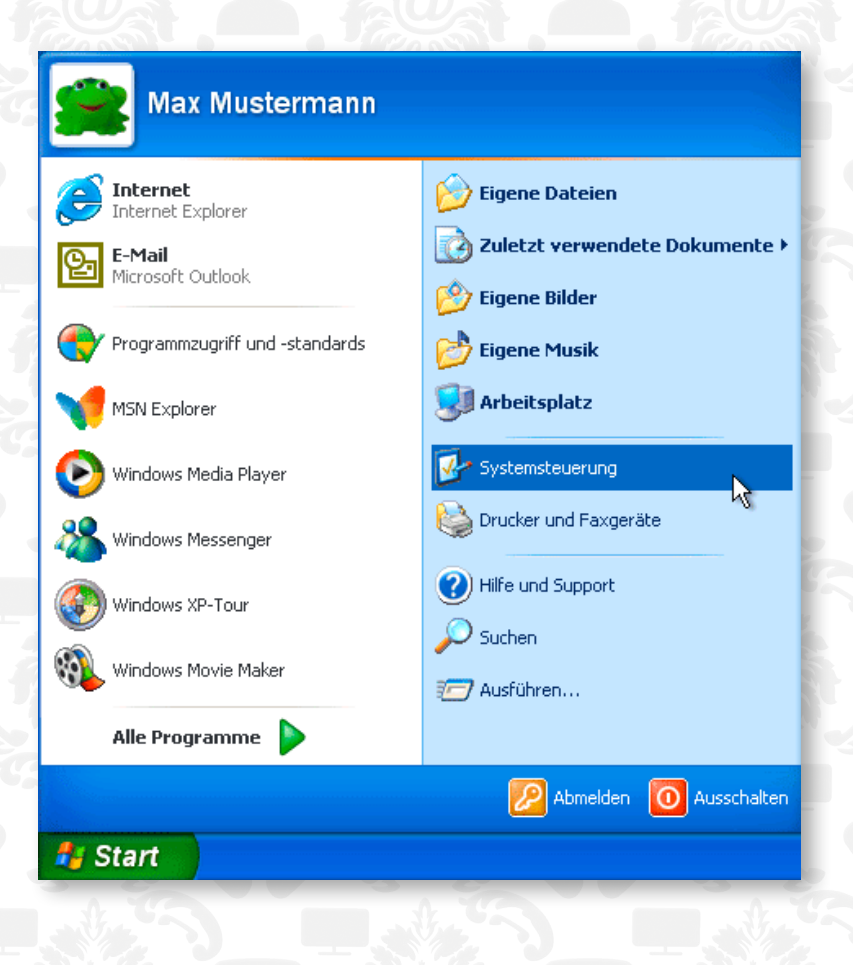

Erstellen der DFÜ-Breitbandverbindung

1. Klicken Sie auf **Start > Systemsteu**erung.

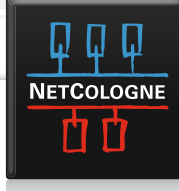

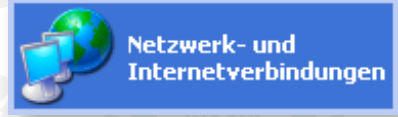

2. In der Systemsteuerung klicken Sie bitte auf **Netzwerk und Internetverbindungen.** 

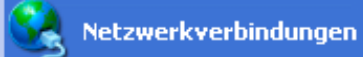

3. Im folgenden Fenster klicken Sie auf **Netzwerkverbindungen**.

### Netzwerkaufgaben

 Neue Verbindung erstellen
 Windows-Firewalleinstellungen ändern 4. Klicken Sie dort oben links auf **Neue Verbindung erstellen.** 

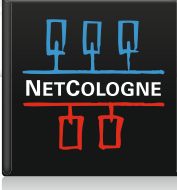

#### Assistent für neue Verbindungen

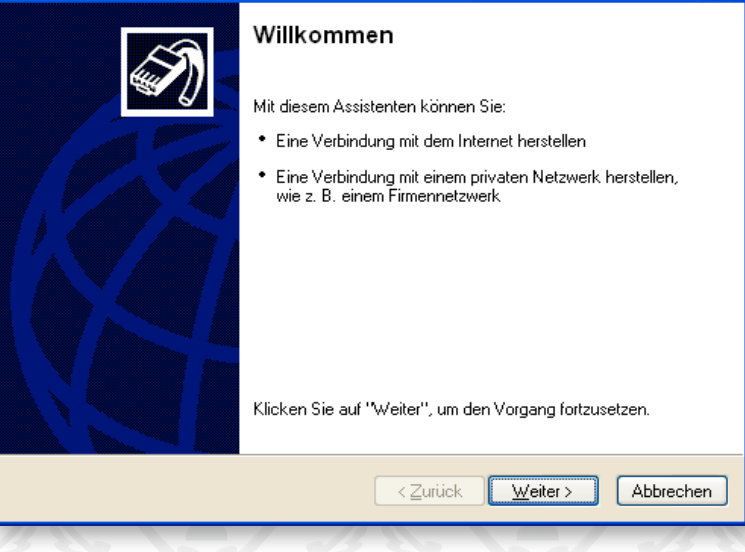

5. Es öffnet sich ein neues Fenster Assistent für neue Verbindungen, klicken Sie auf **weiter**.

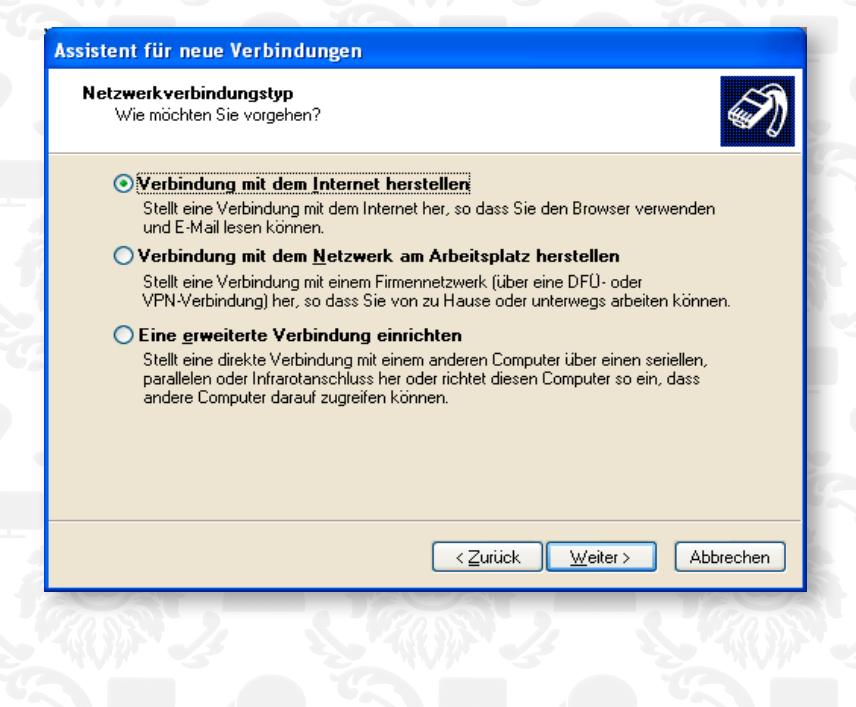

6. Markieren Sie Verbindung mit dem Internet herstellen und klicken Sie auf weiter.

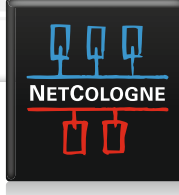

| Assistent für neue Verbindungen                                                                                                    |    |
|----------------------------------------------------------------------------------------------------|----|
| Vorbereitung<br>Der Assistent wird zum Einrichten der Internetverbindung vorbereitet.                                                                                                    | Ì  |
| Wie soll die Verbindung mit dem Internet hergestellt werden? O Einen Internetdienstanbieter aus einer Liste auswählen                                                                                                    |    |
| Verbindung manuell einrichten                                                                                                    |    |
| Für eine DFU-Verbindung ist ein Kontonamen, ein Kennwort und die Rufnummer<br>des Internetdienstanbieters erforderlich. Ein Breitbandkonto erfordert keine<br>Rufnummer.<br>O <u>C</u> D eines Internetdienstanbieters verwenden |    |
|                                                                                                    |    |
| < <u>∠</u> urück <u>W</u> eiter> Abbrecher                                                                                                    |    |
|                                                                                                    | 20 |

7. Markieren Sie Verbindung manuell einrichten und klicken Sie auf **weiter**.

| Assistent für neue Verbindungen                                                                                                    |  |  |  |  |
|----------------------------------------------------------------------------------------------------|--|--|--|--|
| Internetverbindung<br>Wie soll die Internetverbindung hergestellt werden?                                                                                                    |  |  |  |  |
| $\bigcirc$ Verbindung mit einem <u>D</u> FO-Modem herstellen                                                                                                    |  |  |  |  |
| Stellt eine Verbindung mit einem Modem und über eine herkömmliche Telefonleitung<br>oder eine ISDN-Telefonleitung her.                                                               |  |  |  |  |
| Verbindung über eine Breitbandverbindung herstellen, die<br>Benutzername und Kennwort erfordert                                                                                      |  |  |  |  |
| Stellt eine Hochgeschwindigkeitsverbindung über ein DSL- oder Kabelmodem her.<br>Internetdienstanbieter nennen diesen Verbindungstyp häufig PPPoE.                                   |  |  |  |  |
| $\bigcirc$ Verbindung über eine beständige aktive <u>B</u> reitbandverbindung herstellen                                                                                             |  |  |  |  |
| Stellt eine Hochgeschwindigkeitsverbindung über ein Kabelmodem oder eine DSL-<br>oder LAN-Verbindung her. Diese Verbindung ist immer aktiv und erfordert keine<br>Benutzeranmeldung. |  |  |  |  |
|                                                                                                    |  |  |  |  |
| < <u>Z</u> uriück <u>W</u> eiter > Abbrechen                                                                                                    |  |  |  |  |
|                                                                                                    |  |  |  |  |

8. Markieren Sie Verbindung über eine Breitbandverbindung herstellen die Benutzername und Kennwort erfordert und klicken Sie dann auf weiter.

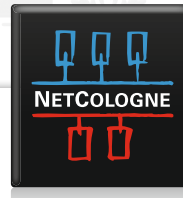

| Assister         | Assistent für neue Verbindungen                                                                    |  |  |
|------------------|----------------------------------------------------------------------------------------------------|--|--|
| Verbi<br>∖⁄      | indungsname<br>/ie lautet der Name des Internetdienstanbieters?                                    |  |  |
| Ge<br><u>N</u> a | ben den Namen des Internetdienstanbieters im folgenden Feld ein.<br>me des Internetdienstanbieters |  |  |
| Ne               | etCologne DSL                                                                                      |  |  |
| De               | r hier eingegebene Name wird als Name für die zu erstellende Verbindung verwendet.                 |  |  |
|                  | < <u>Z</u> urück <u>W</u> eiter > Abbrechen                                                        |  |  |
| 12.5             |                                                                                                    |  |  |

9. Geben Sie der DFÜ-Verbindung einen passenden Namen z.B. NetCologne DSL und klicken Sie auf weiter.

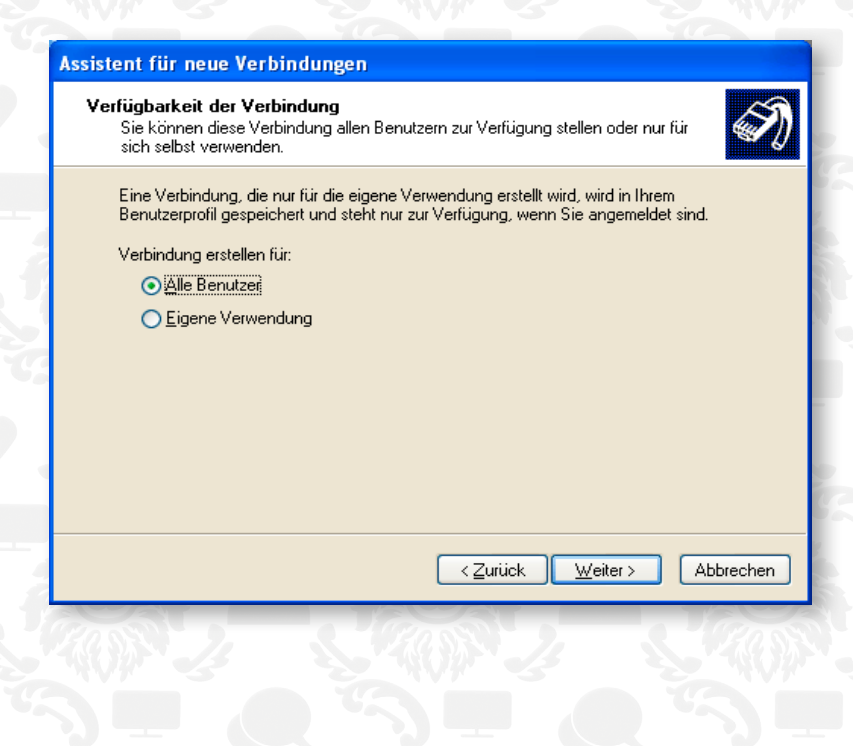

10. Markieren Sie **Alle Benutzer** und klicken Sie auf **weiter**.

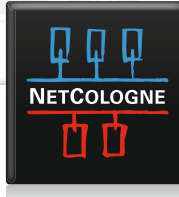

| ssistent für neue Verbindungen                                                                     |                                                                                                    |  |  |  |
|----------------------------------------------------------------------------------------------------|----------------------------------------------------------------------------------------------------|--|--|--|
| Internetkontoinformation<br>Sie benötigen einen Ko<br>Internetkonto.                               | nnen<br>ontonamen und ein Kennwort für die Anmeldung an Ihrem                                                                                                    |  |  |  |
| Geben Sie einen Konto<br>Schreiben Sie diese Inf<br>(Wenden Sie sich an d<br>Kennwort eines vorhan | namen und ein Kennwort für den Internetdienstanbieter ein.<br>ormationen auf und verwahren Sie sie an einem sicheren Ort.<br>en Internetdienstanbieter, wenn Sie den Kontonamen oder das<br>denen Kontos vergessen haben.) |  |  |  |
| Be <u>n</u> utzername:                                                                             | nc-musterma@netcologne.de                                                                                                    |  |  |  |
| Kennwort:                                                                                          | •••••                                                                                                    |  |  |  |
| K <u>e</u> nnwort bestätigen:                                                                      | •••••                                                                                                    |  |  |  |
| Diesen Kontoname<br>Computers verwen                                                               | n und Kennwort für die Internetverbindung aller Benutzer dieses<br>den                                                                                                    |  |  |  |
| ✓ Verbindung als Sta                                                                               | ndardinternetverbindung verwenden                                                                                                    |  |  |  |
|                                                                                                    |                                                                                                    |  |  |  |
|                                                                                                    | < <u>∠</u> urück <u>W</u> eiter > Abbrechen                                                                                                    |  |  |  |

11. Geben Sie Ihren NetCologne-Benutzernamen und Ihr Kennwort / Passwort ein.

#### Benutzername: @netcologne.de

Zum Beispiel: nc-musterma@netcologne.de

Kennwort: Ihr NetCologne-Kennwort / Passwort für den NetDSL-Zugang.

(das Kennwort muß bei "Kennwort bestätigen" noch mal eingegeben werden)

... und klicken Sie auf weiter.

12. Markieren Sie Verknüpfung auf dem Desktop hinzufügen klicken Sie auf Fertig stellen.

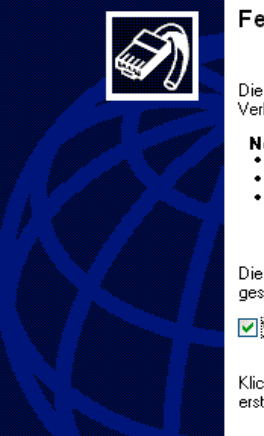

Assistent für neue Verbindungen

### Fertigstellen des Assistenten

Die erforderliche Schritte zum Erstellen der folgenden Verbindung wurden ordnungsgemäß durchgeführt:

#### NetCologne DSL

- Verbindung als Standardverbindung verwenden Für alle Benutzer dieses Computers freigeben
- Denselben Benutzernamen und dasselbe Kennwort für

Die Verbindung wird im Ordner "Netzwerkverbindungen" gespeichert.

Verknüpfung auf dem Desktop hinzufügen

Klicken Sie auf "Fertig stellen", um diese Verbindung zu erstellen und den Vorgang abzuschließen.

> < Zurück Fertig stellen Abbrechen

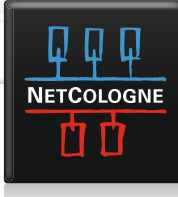

| Verbindung mit                                                                                                    | "NetCologne DSL" herstellen 🛛 🕐 🔀             |  |  |  |
|----------------------------------------------------------------------------------------------------|-----------------------------------------------|--|--|--|
|                                                                                                    |                                               |  |  |  |
| Be <u>n</u> utzername:                                                                                                    | nc-musterma@netcologne.de                     |  |  |  |
| <u>K</u> ennwort:                                                                                                    | [Klicken Sie hier, um das Kennwort zu ändern] |  |  |  |
| <ul> <li>Benutzernamen und Kennwort <u>s</u>peichern für:</li> <li>N<u>u</u>r für eigene Verwendung</li> <li>Alle Benutzer dieses Computers</li> </ul> |                                               |  |  |  |
| Verbinden                                                                                                    | Abbrechen Ejgenschaften <u>H</u> ilfe         |  |  |  |

13. Es öffnet sich nun sofort das Einwahlfenster. Stellen Sie die DSL-Verbindung her, in dem Sie auf Wählen klicken.

Sofern sich das Einwahlfenster nicht öffnet oder Sie später wieder eine DSLVerbindung herstellen möchten finden Sie im Fenster Netzwerkverbindungen die neu erstellte Breitbandverbindung NetCologne DSL.

Wenn Sie das NetCologne DSL-Symbol doppelt klicken öffnet sich das Einwahlfenster.

Dort klicken Sie auf **wählen**, um die Verbindung herzustellen.

Normalerweise genügt es jedoch, den Internet-Browser (z.B. Internet Explorer) zu starten. Das DFÜ-Einwahlfenster öffnet sich dann automatisch, da die NetDSLVerbindung als Standardverbindung in den Internetoptionen eingetragen sein sollte.

#### Hinweis:

Wenn Sie sich mit dem NetDSL-Zugang einwählen können, aber die Geschwindigkeit des Seitenaufbaus sehr langsam ist bzw. sich die Seiten nur teilweise oder gar nicht aufbauen (Einschlafen der Verbindung), lesen Sie unsere Anleitung "Ideale Netzwerkkonfiguration für NetDSL".

NetCologne wünscht Ihnen viel Spaß beim Surfen mit NetDSL!

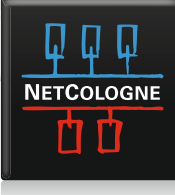